## 新型コロナワクチン接種予約サイト 操作方法

|                                                | 新型コロナワクチン 接種予約サイト<br>日向市                                                                                             | く 新型コロナワクチン 接種予約サイト<br>日向市                                                                                      |
|------------------------------------------------|----------------------------------------------------------------------------------------------------|----------------------------------------------------------------------------------------------------|
|                                                | ログイン                                                                                                    | 1支援11月報525款<br>姓(カナ) (201                                                                                       |
|                                                | 接種券番号                                                                                                    | + #### /7# 738%F71#                                                                                             |
|                                                | 例: 0123456789                                                                                                    | 名 (カナ) (23)                                                                                                    |
|                                                | * 自治体より送付された接種券に記載されている10桁の接種券番号<br>を入力してください                                                                        | <ul> <li>カタカナ/アルファペットで入力</li> </ul>                                                                             |
|                                                | パスワード                                                                                                    | <b>性別</b><br>○男性 ○女性 ●未設定                                                                                       |
|                                                |                                                                                                    | 電話番号 (23)                                                                                                    |
|                                                | * 初回ログイン時は生年月日を8桁の数字で入力してください<br>例: 1990年4月1日 → 19900401                                                             | * ハイフン(-)を抜いた10~11桁数字で入力してください<br>メールアドレス                                                                       |
|                                                | <ul> <li><u>利用規約</u>に同意する</li> </ul>                                                                                 |                                                                                                    |
|                                                | 次へ                                                                                                    | <ul> <li>メール受信設定</li> <li>○ 受信する ○ 受信しない</li> </ul>                                                             |
|                                                |                                                                                                    | 次へ進む                                                                                                    |
| ידי ( <u>1</u><br>יד<br>יד<br>ידי<br>ידי       | 接種券番号」を入力します。<br>パスワード」を入力します。<br>初めてパスワードを入力するときは<br>生年月日(西暦)8桁を入力)<br>利用規約に同意する」に<br>チェックし「次へ」を押します。               | (2) ■「カナ姓名、電話番号」を入力します。<br>(メールアドレスは任意。メール受信<br>希望の場合は「受信する」にチェック<br>すると、予約完了時などにメールが<br>届きます。)<br>「次へ進む」を押します。 |
|                                                | 新型コロナワクチン 接種予約サイト<br>日向市                                                                                             | 新型コロナワクチン 接種予約サイト<br>日向市 王                                                                                      |
|                                                | パスワード設定                                                                                                    | 1 其十佳和                                                                                                    |
|                                                | 新しいパスワード                                                                                                    | 接種券番号                                                                                                    |
|                                                |                                                                                                    | セキュリティ強化のため、すべての情報は非公開にしております。<br>登録情報は情報変更ボタンから変更することができます。                                                    |
|                                                | * パスワードは英数記号のうち2種類を使用し、8文字以上で入力し                                                                                     | 登録情報変更                                                                                                    |
|                                                | てくたさい<br>使用可能な記号:_!@#\$%^&*()-+[]{},,<>:~                                                                            | バスワード変更                                                                                                    |
|                                                |                                                                                                    | 1回目の接種                                                                                                    |
|                                                | ハスリートの確認                                                                                                    | ■接種会場                                                                                                    |
|                                                |                                                                                                    | 「ワクチンの種類                                                                                                    |
|                                                | ()<br>[]                                                                                                    | ● 「」 接種田時                                                                                                    |
|                                                | 入力内容を確認                                                                                                    | 新規予約                                                                                                    |
| 3) 新(<br>「入<br>が<br>パスワ<br>組み合<br>※2回目<br>パスワ・ | こいパスワードを決め、2カ所入力し<br>」内容を確認」を押します。<br>フードは半角英数字・記号のうち2種<br>・わせて、8文字以上で設定<br>目以降のログインで使用します(<br>ードは忘れないよう必ずメモを見<br>い。 | <ul> <li>(4) 画面下の「新規予約」を押して、<br/>1回目の接種を予約します。</li> <li>類を</li> <li>ので、</li> <li>取っ</li> </ul>                  |

| 新型コロナワクチン<br>日向市                                  | <sup>接種予約サイト</sup> 王      | 新型コロナワクチン 接種予約サイト         三           日向市         三 |
|---------------------------------------------------|---------------------------|-----------------------------------------------------|
| 接種会場                                              | 検索                        | <b>接種会場</b><br>イオン                                  |
| 接種会場                                              | 詳細検索                      | 住所                                                  |
| 会場名を入力してください                                      |                           | 日向市 62<br>雷話番号                                      |
| 絞り込                                               | <del>7</del>              | 0982559999                                          |
|                                                   |                           | 電話                                                  |
|                                                   | 会場表示: 24件                 | 拡大地図を表示                                             |
|                                                   |                           | 有限会社 ウィズ 〇〇〇〇〇〇〇〇〇〇〇〇〇〇〇〇〇〇〇〇〇〇〇〇〇〇〇〇〇〇〇〇〇〇〇        |
|                                                   | >                         |                                                     |
| かい外科整形外科日向市駅ノ日向市                                  | >                         | 1997-9 02021 *9H10089<br>エリア<br>日知屋                 |
| 吉森医院 日向市駅/日向市                                     | >                         | 最寄り駅                                                |
| なかむら内科循環器内科                                       | >                         | ヒュウガ                                                |
| שניים אויישניים                                   |                           | ファイザー社ワクチン                                          |
| )「予約可能」と表示され <sup>-</sup><br>(医療機関策)から希望の         | ている会場 会場を押します             | 6) 接種会場の情報を確認し、                                     |
| く 新型コロナワクチン<br>日向市<br>接種子湯<br>接種会場                | <sup>接種予約サイト</sup> 王<br>約 | 2回目の接種<br>  接種会場<br>-                               |
| イオン                                               |                           | 「ロケイト 小洋箱                                           |
| ワクチンの種類                                           | <u>(8</u> )               | <ul> <li>         ・         ・         ・</li></ul>   |
| ファイザー社ワクチン                                        |                           |                                                     |
| 希望日時                                              | <u>ن</u> ر ک              |                                                     |
| 2021年 4月 13日 13:00                                | ~ 14:00                   |                                                     |
|                                                   |                           | 新規予約                                                |
| 次へ                                                |                           |                                                     |
| ・ 「希望日時」を押しま                                      |                           | (8) 2回日の予約                                          |
| ・カレンダーの中から希                                       | き望日を選択します。                | 同様に、「新規予約」をクリックし、                                   |
| <ul> <li>希望の時間帯を選択</li> <li>「次へ」を押します。</li> </ul> | します。                      | 2回目接種の予約を行います。                                      |
| ・「予約を確定する」を                                       | 押します。                     |                                                     |
| これで1回目の予約/                                        | が終了です。                    |                                                     |
| ほかの方を続けて予約、<br>ニューを開きログアウトする                      | 内容修正・キャンセル                | レ等を行う場合は、再ログイン(右上の三本線カ<br>実ります)して入力をお願いします。         |
| 予約状況は、<br>再ロクイン(                                  | 、目身で設定したハス                | 、ワードが必要です)し、マイページから確認でき                             |